# 1 Demo – AWS IoT Platform

# 1.1 Modbus RTU Device Interface:

# **Device information:**

### RS485 interface setting:

| Baud Rate | Word Length | Parity | Stop Bits |
|-----------|-------------|--------|-----------|
| 9600      | 8           | none   | 1         |

### Modbus register information:

|     | Modbus ID | Modbus Fcode | Address Data | Length Data | Туре    |
|-----|-----------|--------------|--------------|-------------|---------|
| CO2 | 0x1       | 0x3          | 0x0000       | 0x0001      | Decimal |

# 1.2 Set up AWS IoT Platform Server

## a. Create an Amazon account:

Get into https://aws.amazon.com/tw/ and create an account.

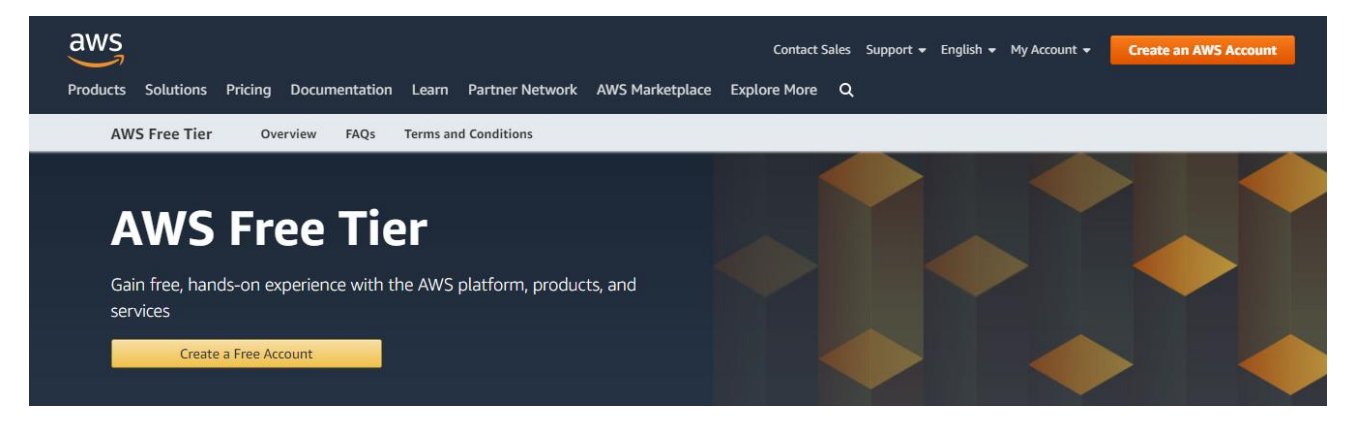

## b. Create an AWS Thing with Certificate and Policy:

i. Use AWS services to search for "IoT Core". It's being listed as shown below. Click on it to open the AWS IOT console.

| aws Service             | s 🔺 | Resource Groups 👻 🔸                                  |               |               | ¢ e | mbux_test 👻           | Oregon 🕶 Support 🕶  |
|-------------------------|-----|------------------------------------------------------|---------------|---------------|-----|-----------------------|---------------------|
| History<br>Console Home |     | igt core<br>IoT Core<br>Connect Devices to the Cloud |               |               |     |                       | Group A-Z           |
|                         |     | EC2<br>Lightsail [2                                  | AWS RoboMaker | Athena<br>EMR |     | Alexa for<br>Amazon ( | Business<br>Chime 🗗 |

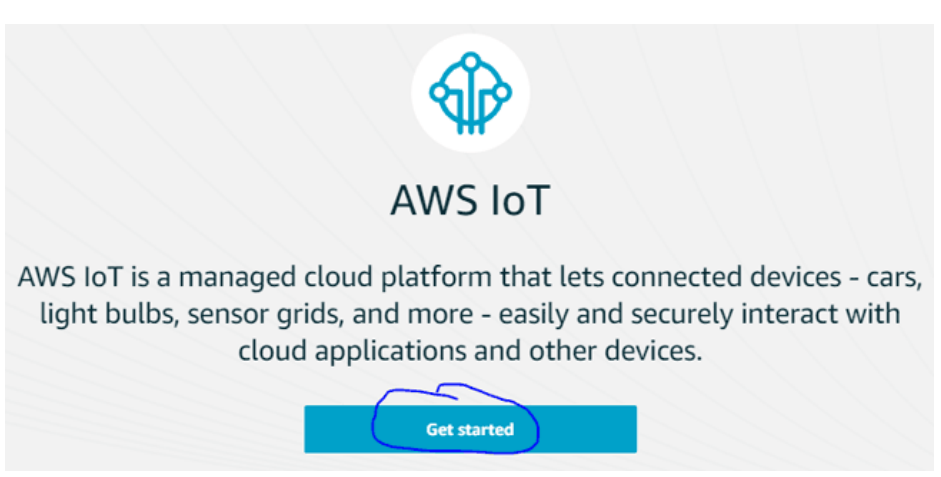

ii. Select "Manage" and "Things" at the left side of the screen.

| AWS IOT               | • |
|-----------------------|---|
| Monitor               |   |
| Onboard               |   |
| (Manage) <sup>1</sup> |   |
| Things -2             |   |
| Types                 |   |
| Thing Groups          |   |
| Billing Groups        |   |
| Jobs                  |   |
|                       |   |

iii. To create the thing, just click on the "Register a thing".

| You don't have any things yet                           |
|---------------------------------------------------------|
| A thing is the representation of a device in the cloud. |

There's an introductory message from AWS IOT, just click on "get started".

### iv. Click on "create a single thing".

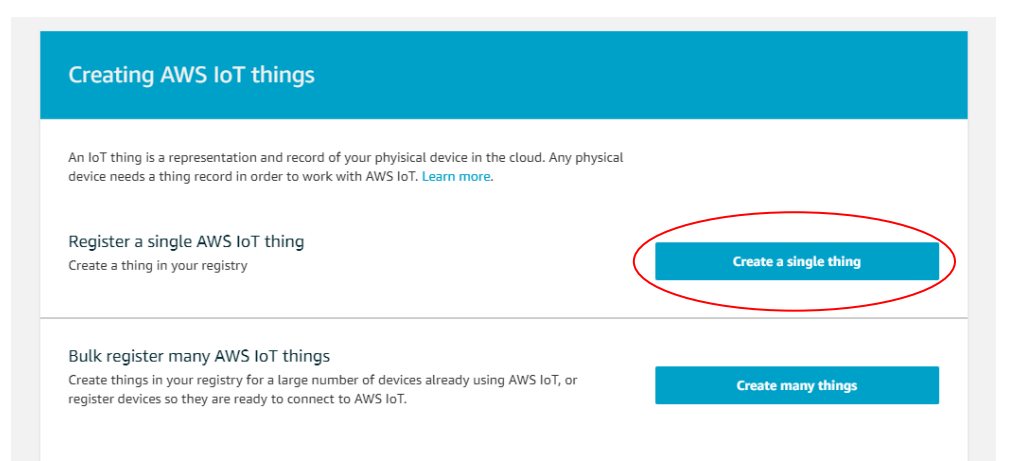

v. Provide a name which can be anything. After naming, just scroll down and click on "next".

| create a thing                                                                            | STEP |
|-------------------------------------------------------------------------------------------|------|
| Add your device to the thing registry                                                     | 1/3  |
| This step creates an entry in the thing registry and a thing shadow for your device. Name |      |

#### vi. Click "Create Certificate".

| CREATE A THING<br>Add a certificate for your thing                                                                                                    | STEP<br>2/3        |
|----------------------------------------------------------------------------------------------------|--------------------|
| A certificate is used to authenticate your device's connection to AWS IoT.                                                                              |                    |
| One-click certificate creation (recommended)<br>This will generate a certificate, public key, and private key using AWS IoT's certificate<br>authority. | Create certificate |
| Create with CSR<br>Upload your own certificate signing request (CSR) based on a private key you own.                                                    | ▲ Create with CSR  |
| Use my certificate<br>Register your CA certificate and use your own certificates for one or many devices.                                               | Get started        |

vii. Download the three key files and save it on the computer somewhere secure, and click on "Attach a policy".

Make sure you click on the Activate button first.

| Certificate creat                                                | ed!                                                                                            |                                                    |                                                                                                   |
|------------------------------------------------------------------|------------------------------------------------------------------------------------------------|----------------------------------------------------|---------------------------------------------------------------------------------------------------|
| Download these files and s<br>after you close this page.         | ave them in a safe place. Certificat                                                           | es can be retrieved at a                           | ny time, but the private and public keys cannot be retrieved                                      |
| In order to connect a devi                                       | ce, you need to download the foll                                                              | owing:                                             |                                                                                                   |
| A certificate for this thing                                     | ef0f35d28e.cert.pem                                                                            | Download                                           | <b></b>                                                                                           |
| A public key                                                     | ef0f35d28e.public.key                                                                          | Download                                           |                                                                                                   |
| A private key                                                    | ef0f35d28e.private.key                                                                         | Download                                           | <b></b>                                                                                           |
| You also need to downloa<br>A root CA for AWS IoTDow<br>Activate | d a root CA for AWS IoT:<br>nload                                                              |                                                    |                                                                                                   |
| Cancel                                                           |                                                                                                |                                                    | Done Attach a policy                                                                              |
| For some users<br>save it. Make si<br>viii. Click "I<br>The po   | the CA file might ope<br>ure of changing the ex<br>Register Thing".<br>licy will be created in | en as a stream<br>ktension of the<br>next step and | of code on chrome. In that case, just<br>e file to .pem if it ends with .text.<br>then attach it. |
| CREATE A THING Add a policy for                                  | your thing                                                                                     |                                                    | STEP<br>3/3                                                                                       |
| Select a policy to attach to                                     | o this certificate:                                                                            |                                                    |                                                                                                   |
| No match found<br>There are no poli                              | cies in your account.                                                                          |                                                    |                                                                                                   |
| 0 policies selected                                              |                                                                                                |                                                    | Register Thing                                                                                    |

ix. Click "Secure"  $\rightarrow$  "Policies" on the left side menu, then create a policy.

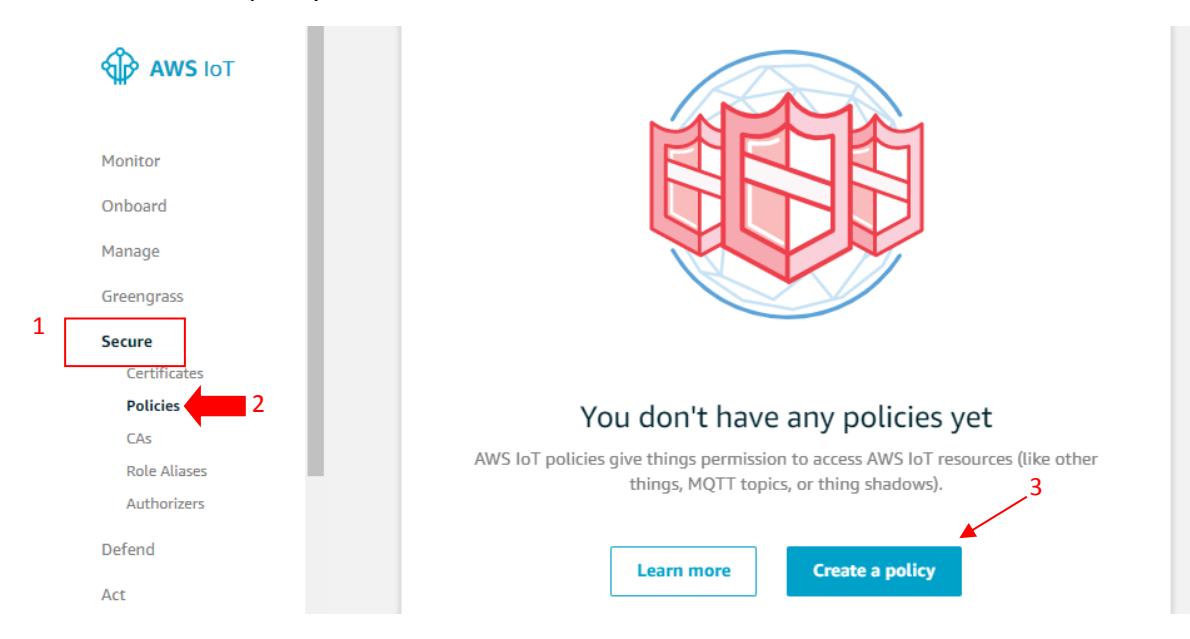

x. Fill out the form, then click "Create" on the end of the page.

| ate a policy to define a set of authorized actions. You can authorize actions on one or more resources<br>re about IoT policies go to the AWS IoT Policies documentation page. | (things, topics, topic filters). To learn |
|----------------------------------------------------------------------------------------------------|-------------------------------------------|
| d statements<br>icy statements define the types of actions that can be performed by a resource.                                                                                | Advanced mode                             |
| Action                                                                                                    |                                           |
| Please use commas to seperate actions. e.g. iot:Publish, iot:Subscribe                                                                                                    |                                           |
| Resource ARN                                                                                                    |                                           |
| Specific resources to the clude client ID ARN, topic ARN, or topic filter ARN.                                                                                                 |                                           |
| Effect                                                                                                    |                                           |
| Allow Deny                                                                                                    | Remove                                    |
| Add statement                                                                                                    |                                           |

| Action        | iot:Publish, iot:Subscribe, iot:Connect, |
|---------------|------------------------------------------|
|               | iot:Receive, iot:GetThingShadow,         |
|               | iot:UpdateThinsShadow                    |
| Resources ARN | arn:aws:iot:region:AWS account           |
|               | ID:resource type/resource name           |

#### For more information, please refer to:

https://docs.aws.amazon.com/iot/latest/developerguide/iot-policies.html

#### Make sure the allow button is checked.

xi. Select secure and certificates, clicking on options and choosing "Attach policy".

| AWS IOT                                                        | Certificates                                                          |   |  |
|----------------------------------------------------------------|-----------------------------------------------------------------------|---|--|
| Monitor                                                        | Search certificates                                                   | Q |  |
| Onboard<br>Manage                                              | 06a9c7c1b Act                                                         |   |  |
| Secure                                                         | Revole<br>Accept transfer                                             |   |  |
| Certificates<br>Policies<br>CAs<br>Role Aliases<br>Authorizers | Reject transfer<br>Revoke transfer<br>Start transfer<br>Attach policy |   |  |
| Defend<br>Act                                                  | Attach thing<br>Download<br>Delete                                    |   |  |
| Test                                                           |                                                                       |   |  |

xii. Select the policy which was just created and then click on the attach button.

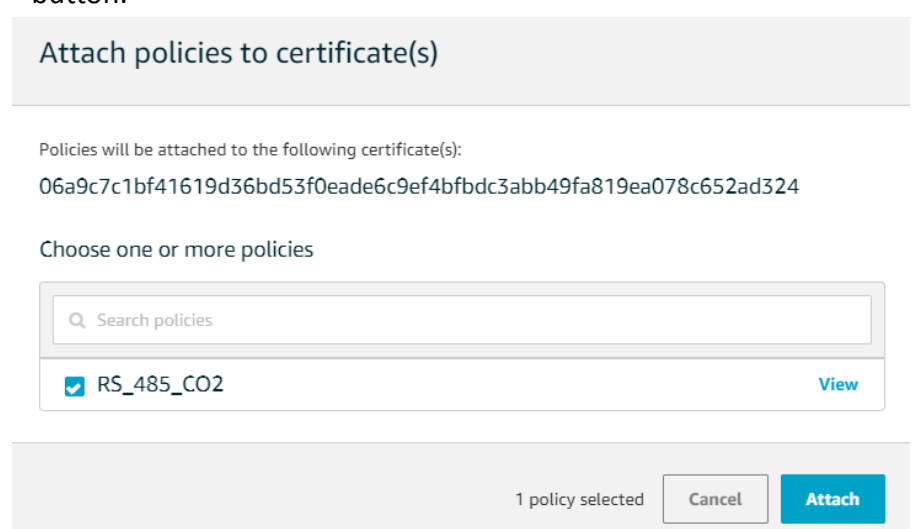

### c. Getting your AWS thing Details:

Broker address can be found by clicking on the name of the thing in manage option.

| THING<br>RS_485_CO2<br>NO TYPE |                                                                  |
|--------------------------------|------------------------------------------------------------------|
| Details                        | This thing already appears to be connected.                      |
| Security                       |                                                                  |
| Thing Groups                   | HTTPS                                                            |
| Billing Groups                 | Undate your Thing Shadow using this Rest API Endpoint Learn more |
| Shadow                         |                                                                  |
| Interact                       | iot.us-west-2.amazonaws.com                                      |

# 1.3 Setup NIO51

a. Setup Modbus to MQTT

Open NIO51 web, default IP is <u>http://192.168.1.1</u>, and go to NIO-IOT applcation setting page. (*username: root, password: admin*)

| Authorization F            | Required      |
|----------------------------|---------------|
| Please enter your username | and password. |
| Usernan                    | ne root       |
| Passwo                     | rd            |
| 🕅 Login 🖉 Poret            |               |
| Ugin Veset                 |               |

Click NIO-IOT, then step by step to setup Modbus to MQTT.

| NEXCOM NIO51     | Status - System - | Network -   | NIO-IOT - Logout                     |
|------------------|-------------------|-------------|--------------------------------------|
| Status           |                   |             | NIO-IOT<br>JSON Format               |
| System           |                   |             | CA Certificate<br>Modubs Log         |
| Hostname         |                   | NIO51       | MQTT Log                             |
| Model            |                   | NIO51       |                                      |
| Firmware Version |                   | NIO51-v1.1. | 97 / LuCl (git-15.216.69575-bb7ea3e) |

| NEXCOM NIO51                | Status - Syste       | m → Network → NIO-I | OT <del>v</del> Logout | AUTO REFRESH ON |
|-----------------------------|----------------------|---------------------|------------------------|-----------------|
| IOT Overvie                 | W                    |                     |                        |                 |
| Serial                      |                      |                     |                        |                 |
| UART Mode                   | Baudrate             | Serial Parameter    | Terminator             | Edit            |
| RS-485                      | 9600                 | N/8/1               | Disable                |                 |
| Protocol                    |                      |                     |                        | 2               |
| Mode Domain/IP              |                      |                     | Status                 | Edit            |
| MQTT a1NrMpiTQU             | Jq.iot-as-mqtt.Cn-sh | anghai.aliyuncs.com | CONNECTED              |                 |
| Тад                         |                      |                     |                        | 3               |
| TAG                         | Protocol             | Modbus ID           | Start Address          | Add             |
| RS_485_CO2                  | Modbus RTU           | 1                   | 0                      | Q Edit Q Delete |
| Powered by LuCI / NIO51 / v | v1.1.98              |                     |                        |                 |

i. Edit "serial" setup to follow the target device spec.

| UART Mode                                                  |                                  | RS485                    |                         |              |            |  |
|------------------------------------------------------------|----------------------------------|--------------------------|-------------------------|--------------|------------|--|
| Baudrate                                                   |                                  | 9600                     |                         |              |            |  |
| Parity                                                     |                                  | None                     |                         |              |            |  |
| Databits                                                   |                                  | 8                        |                         |              |            |  |
| Stopbits                                                   |                                  | 1                        |                         |              |            |  |
| NEXCOM NIO51 SI<br>Serial Settings<br>Serial Configuration | atus + System + Network + 1      | NIO-IOT <del>+</del> Log | out                     |              |            |  |
| SERIAL                                                     |                                  |                          |                         |              |            |  |
| UART Mode                                                  | RS485 *                          |                          |                         |              |            |  |
| Baudrate                                                   | 9600 •                           |                          |                         |              |            |  |
| Parity                                                     | None                             |                          |                         |              |            |  |
| Databits                                                   | 8 *                              |                          |                         |              |            |  |
| Stopbits                                                   | 1 *                              |                          |                         |              |            |  |
| Timeout (ms)                                               | 0 Ø UART Recv/Send Timeout Value | Range - 0: Auto,         | 1 ~ 65535 milliseconds. |              |            |  |
| Terminator                                                 | Disable •                        |                          |                         |              |            |  |
|                                                            |                                  |                          | $\sim$                  |              |            |  |
|                                                            |                                  |                          |                         | Save & Apply | Save Reset |  |
| Dewared by LuCL/NIOE4 (vd. 4.6                             | 29                               |                          |                         |              |            |  |

# Please click "Save&Apply"after every editing.

ii. Edit Protocol.

| Protocol Mode      | Modbus to MQTT                                |
|--------------------|-----------------------------------------------|
| Broker Domain/IP   | almqj83mdd5cq-ats.iot.us-west-2.amazonaws.com |
| Broker Port        | 8883                                          |
| SSL/TLS Encryption | Enable                                        |

| NEXCOM NIO51 s                              | tatus + System + Network + NIO-IOT + Logout                                                        |
|---------------------------------------------|----------------------------------------------------------------------------------------------------|
| Protocol Settings<br>Protocol Configuration | 3                                                                                                  |
| IOT Settings                                |                                                                                                    |
| Protocol Mode                               | Modbus to MQTT v                                                                                   |
| Client ID                                   |                                                                                                    |
|                                             | Leave blank to use random Client ID                                                                |
| Broker Domain/IP                            | almqi83mdd5cq-ats.iot.us-wes                                                                       |
| Dealers Deat                                | 8822                                                                                               |
| Bloker Port                                 | 8883                                                                                               |
| Keep Alive                                  |                                                                                                    |
|                                             | Defines the longest period of time that the broker and client can endure without sending a message |
| SSL/TLS Encryption                          | Enable                                                                                             |
| Anonymous Login                             | Enable                                                                                             |
|                                             | Connect without using username and password. (Server must enable anonymous login)                  |
| Scan Rate(s)                                | 10                                                                                                 |
|                                             | Time range between publish : 1 ~ 65535 seconds.                                                    |
| Clean Data After Restart                    |                                                                                                    |
| Send JSON Format                            |                                                                                                    |
|                                             |                                                                                                    |
|                                             |                                                                                                    |
|                                             | Save & Apply Save Reset                                                                            |

# iii. Edit Tag

| Tag Name        | RS_485_CO2 |
|-----------------|------------|
| Modbus Protocol | RTU        |
| Modbus ID       | 1          |
| Modbus Function | 3          |
| Start Address   | 0          |
| Data Type       | UNIT 16    |
| Data Number     | 1          |

Publish topic is a user decision.

| NEXCOM NIO51 S                      | tatus - System - Network -                            | NIO-IOT - Logout |              |            |
|-------------------------------------|-------------------------------------------------------|------------------|--------------|------------|
| MQTT Settings<br>MQTT Configuration |                                                       |                  |              |            |
| Tag Settings                        |                                                       |                  |              |            |
| Tag Name                            | RS_485_CO2                                            |                  |              |            |
| Modbus Protocol                     | RTU T                                                 |                  |              |            |
| Modbus ID                           | 1                                                     |                  |              |            |
| Modbus Function                     | 3:Read Holding Registers V                            |                  |              |            |
| Start Address                       | 0                                                     |                  |              |            |
| Data Type                           | UINT16 V                                              |                  |              |            |
| Data Number                         | 1                                                     |                  |              |            |
| SWAP                                | •                                                     |                  |              |            |
| Publish Topic                       | /a1NrMpiTQUq/NIO_51/user (a) Limited to 128 character |                  |              |            |
| Subscribe Topic                     |                                                       |                  |              |            |
|                                     | Limited to 128 character                              |                  |              |            |
| Qos                                 | 0 (at most once) 🔻                                    |                  |              |            |
|                                     | Quality of Service Levels                             |                  | <b>`</b>     |            |
|                                     |                                                       |                  |              |            |
|                                     |                                                       |                  | Save & Apply | Save Reset |

### iv. Upload Certification.

Upload certification private key.

Click NIO-IOT, then click CA Certificate.

| NEXCOM NIO51 Status - System                                                                       | n ▼ Network ▼ NIO-IOT ▼ Logout                      |  |  |
|----------------------------------------------------------------------------------------------------|-----------------------------------------------------|--|--|
| Certification Upload<br>Certification File<br>Upload certification private key(private key for ser | NIO-IOT<br>CA Certificate<br>Modubs Log<br>MQTT Log |  |  |
| Private key: 選擇檔案 未                                                                                | 選擇任何檔案  Upload                                      |  |  |
| Client cert: 選擇檔案 未                                                                                | 選擇任何檔案 Upload                                       |  |  |
| Client key: <mark>選擇檔案</mark> 未                                                                    | 選擇任何檔案  Upload                                      |  |  |
|                                                                                                    |                                                     |  |  |
| Powered by LuCl / NIO51 / v1.1.98                                                                  |                                                     |  |  |
| Private key AmazonRootCA1.pem                                                                      |                                                     |  |  |
| Client cert                                                                                        | XXXXXXXXX -certificate.pem.crt                      |  |  |
| Client key                                                                                         | XXXXXXXXX -private.pem.key                          |  |  |

According to 1.2-a-vii, the Certification File should be saved somewhere in the computer by user.

# 1.4 Verification

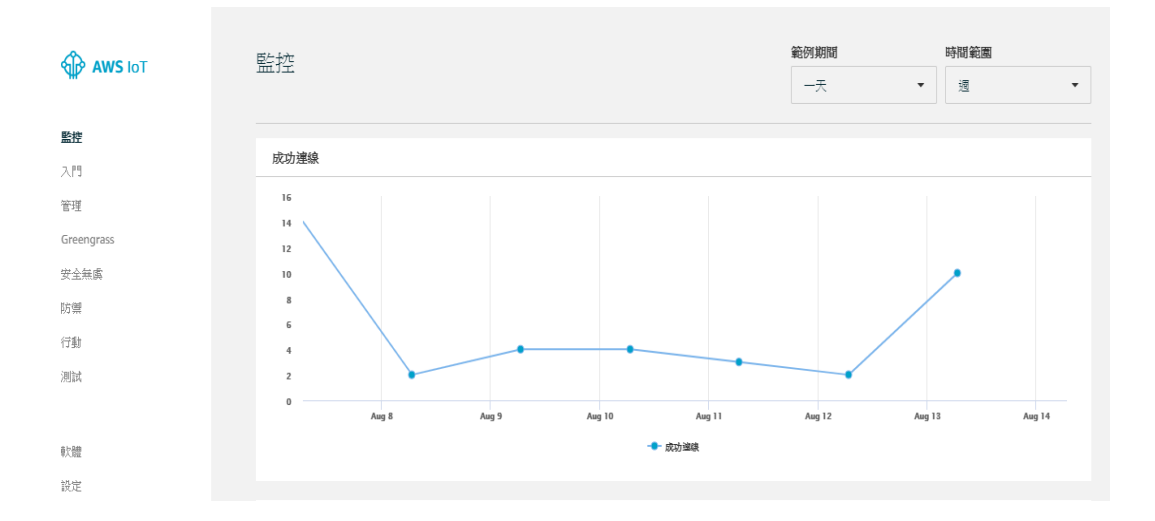